|                   | สาขาวิชา | อิเล็กทรอนิกส์                   | 9                |         |
|-------------------|----------|----------------------------------|------------------|---------|
|                   | ชื่อวิชา | ไมโครคอนโทรลเลอร์                | เบงานการทดลองท / |         |
| PRINTER TECHNICAL | รหัสวิชา | 20105-2105                       |                  | หน้าที่ |
|                   | ชื่องาน  | งานโปรแกรมการวัดแสงสว่างด้วย LDR |                  | 46      |

**คำชี้แจง** ให้ผู้เรียนทุกคนทำการทดลองตามใบงานการทดลองที่ 7 เรื่องงานโปรแกรมการวัดแสงสว่าง ด้วย LDR ตามขั้นตอนการปฏิบัติงาน

## จุดประสงค์ทั่วไป

เพื่อให้มีทักษะการปฏิบัติงานโปรแกรมการวัดแสงสว่างด้วย LDR

## จุดประสงค์การเรียนรู้เชิงพฤติกรรม (เพื่อให้ผู้เรียน....)

- 1. สามารถใช้โปรแกรม Arduino IDE ในการเขียนโปรแกรมภาษา C เบื้องต้นได้อย่างถูกต้อง
- 2. สามารถใช้งานไมโครคอนโทรลเลอร์ บอร์ด Arduino UNO R3 เบื้องต้นได้อย่างถูกต้อง
- 3. สามารถประกอบและทดสอบวงจรการวัดแสงสว่างด้วย LDR ได้อย่างถูกต้อง
- 4. สามารถเขียนโปรแกรมการแสงสว่างด้วย LDR ได้อย่างถูกต้อง
- 5. สามารถประยุกต์ใช้งานไมโครคอนโทรลเลอร์บอร์ด Arduino UNO R3 เบื้องต้นได้อย่าง ถูกต้อง
- 6. มีกิจนิสัยในการแสวงหาความรู้เพิ่มเติม การทำงานด้วยความประณีต รอบคอบและปลอดภัย

# เครื่องมือและอุปกรณ์

| 1. | โปรแกรม Arduino IDE 1.8.4 หรือสูงกว่า   | 1 | โปรแกรม |
|----|-----------------------------------------|---|---------|
| 2. | สาย USB สำหรับ Arduino Uno R3           | 1 | เส้น    |
| 3. | ชุดทดลอง Arduino Uno R3 พร้อมสายต่อวงจร | 1 | ชุด     |
| 4. | เครื่องคอมพิวเตอร์แบบพกพา               | 1 | เครื่อง |
| 5. | แผงต่อวงจร                              | 1 | ตัว     |
| 6. | มัลติมิเตอร์                            | 1 | ตัว     |
| 7. | เครื่องมือประจำตัว                      | 1 | ୰ଡ଼     |
|    |                                         |   |         |

# ข้อห้ามและข้อควรระวัง

- 1. ไม่เล่นและหยอกล้อกันในเวลาปฏิบัติงาน
- 2. ควรระวังไม่วางบอร์ด Arduino Uno R3 หรือชีลต่างๆ บนโต๊ะโลหะหรือที่วางที่เป็นโลหะ เพราะอาจเกิดการลัดวงจรของภาคจ่ายไฟได้
- 3. ไม่ควรต่อสายต่อวงจรในบอร์ด Arduino Uno R3 ทิ้งไว้ ควรถอดสายต่อวงจรออกให้หมด เพราะผล การทดลองอาจเกิดการผิดพลาดไม่เป็นไปตามทฤษฎีได้
- ไม่ควรถอดสายสายโหลด USB เข้าออกตลอดเวลา เพราะอาจทำให้ภาคจ่ายไฟของบอร์ด Arduino Uno R3 เสียหายได้
- ควรระวังเครื่องมือและอุปกรณ์เสียหายจากการปฏิบัติงานไม่ถูกต้องตามขั้นตอนและไม่ ปลอดภัย

|               | สาขาวิชา | อิเล็กทรอนิกส์                   | - ใบงานการทดลองที่ 7 |         |
|---------------|----------|----------------------------------|----------------------|---------|
|               | ชื่อวิชา | ไมโครคอนโทรลเลอร์                |                      |         |
| P CHNICAL COL | รหัสวิชา | 20105-2105                       |                      | หน้าที่ |
|               | ชื่องาน  | งานโปรแกรมการวัดแสงสว่างด้วย LDR |                      | 47      |

#### ทฤษฎี

อุปกรณ์อิเล็กทรอนิกส์ที่สามารถเปลี่ยนแปลงคุณสมบัติได้ตามความเข้มของแสงมีอยู่หลาย ชนิด หนึ่งในนั้นได้แก่ตัวต้านทานเปลี่ยนแปลงตามแสงที่เรียกกันว่า "แอลดีอาร์" (LDR: Light Dependent Resistor) LDR บางครั้งเรียกว่าโฟโตรีซีสเตอร์หรือโฟโตคอนดัคเตอร์ โดยทั่วไป LDR จะมีค่าความต้านทานต่ำมากขณะได้รับแสงความเข้มสูงและมีค่าความต้านทานสูงหากไม่ได้รับแสง ซึ่ง ค่าความ ต้านทานโดยประมาณเป็นดังนี้

- เมื่อระดับแสงที่ 1000 lux (สว่างมาก) ค่าความต้านทานจะต่ำกว่า 400 Ω

- เมื่อระดับแสงที่ 10 lux (ระดับความสว่างต่ำมาก) ค่าความต้านทานจะสูงกว่า 10.43 MΩ1

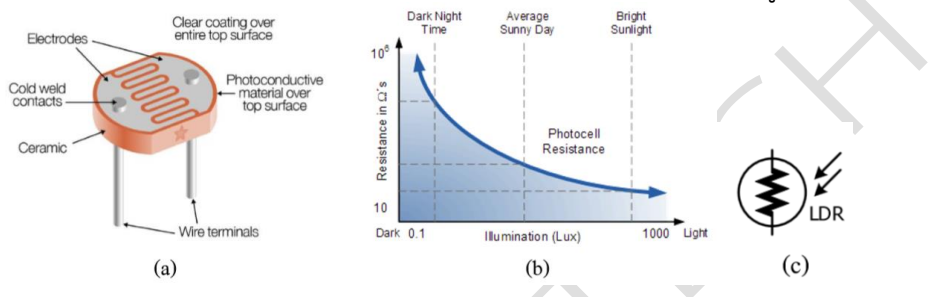

รูปที่ 7.1 แสดง(a) แสดงรูปร่าง LDR (b) แสดงกราฟคุณสมบัติและ (c) แสดงสัญลกัษณ์ของ LDR

LDR ผลิตมาจากสารกึ่งตัวนำประเภทแคดเมี่ยม ซึ่งเมื่อทำเป็นสารกึ่งตัวนำจะมีประสิทธิภาพ ใน การนำกระแสแตกต่างกันอย่างชัดเจนในขณะได้รับแสงที่ความเข้มต่างกัน สารกึ่งตัวนำชนิดนี้เมื่อ เจือสารอื่นจะทำให้ตอบสนองต่อย่านแสงต่างกันได้แก่

- 1. แคดเมี่ยมซลัไฟด ์( Cds : Cadmium Sulfide) ไวต่อแสงสีเขียว
- 2. แคดเมี่ยมซิลินายส์ ( CdSe : Cadmium Selenide) ไวต่อแสงสีแดงจนถึงอินฟาเรด

3. แคดเมี่ยมซัลไฟด์ซิลินายส์ ( Cd(S-Se) : Cadmium Sulfide Selenide) ไวต่อแสงสีส้ม

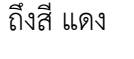

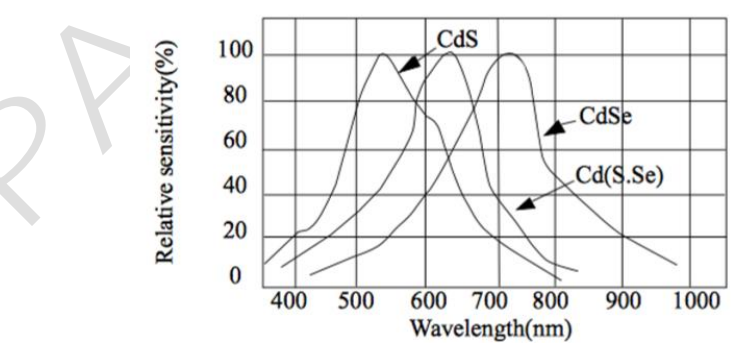

รูปที่ 7.2 แสดงกราฟความไวต่อแสงสีของ LDR ที่ผลิตจากสารต่างชนิด

| A CONTRACTOR | สาขาวิชา | อิเล็กทรอนิกส์                   | ใบงานการทดลองที่ 7 |         |
|--------------|----------|----------------------------------|--------------------|---------|
|              | ชื่อวิชา | ไมโครคอนโทรลเลอร์                |                    |         |
|              | รหัสวิชา | 20105-2105                       |                    | หน้าที่ |
|              | ชื่องาน  | งานโปรแกรมการวัดแสงสว่างด้วย LDR |                    | 48      |

### ฟังก์ชั่น Arduino ที่ใช้งานในใบงานการทดลอง

 ฟังก์ชั่นกำหนดโหมดการทำงานให้กับขาพอร์ต โดยสามารถกำหนดได้ทั้งขาดิจิทัลโดยใส่ เพียงตวัเลขของขา (0, 1, 2,...13) และขาแอนาลอกที่ต้องการให้ทำงานในโหมดดิจิทัลแต่ การใส่ขา ต้องใส่ A นำ หน้าซึ่งใช้ได้เฉพาะ A0, A1,...A5 ส่วนขา A6 และ A7 ไม่สามารถใช้งานในโหมดดิจิทัล ได้ รูปแบบของฟังก์ชั่นเป็นดังนี้

#### pinMode(pin,mode);

pin : หมายเลขขาที่ต้องการเซตโหมด,mode : INPUT, OUTPUT, INPUT\_PULLUP

2. ฟังก์ชั่นส่งค่าลอจิกดิจิทัลไปยังขาพอร์ต ค่า HIGH เป็นการส่งลอจิก 1 และค่า LOW เป็น การ ส่งลอจิก 0 ออกไปยังขาพอร์ต ฟังก์ชั่นนี้จะทำงานได้ต้องมีการใช้ฟังก์ชั่น pinMode ก่อน รูปแบบของฟังก์ชั่นเป็นดังนี้

### digitalWrite(pin,value);

pin : หมายเลขขาที่ต้องการเขียนลอจิกออกพอร์ต ,value : HIGH หรือ LOW

**3. ฟังก์ชั่นหน่วงเวลาหรือฟังก์ชั่นหยุดค้าง** การใช้งานสามารถกำหนดตัวเลขของเวลาที่ ต้องการหยุดค้าง ตัวเลขที่ใส่เป็นตัวเลขของเวลาหน่วยเป็นมิลลิวินาที ตัวเลขของเวลาที่ใส่ ได้สูงสุดคือ 4,294,967,295 ซึ่งเป็นขนาดของตวัแปร unsigned long รูปแบบของฟังก์ชั่นเป็นดังนี้

Delay(ms); ms : ตัวเลขที่หยุดค้างของเวลาหน่วยมิลลิวินาที (unsigned long)

4. ฟังก์ชั่นกำหนดความเร็วในการสื่อสารทางพอร์ตอนุกรม รูปแบบของฟังก์ชั่นเป็นดังนี้ Serial.begin(speed); speed: ตัวเลขของอัตราเร็วในการสื่อสารผ่านพอร์ตอนุกรม

5. ฟังก์ชั่นส่งข้อมูลออกพอร์ต เป็นฟังก์ชั่นที่ใช้ในการส่งข้อมูลออกทางพอร์ตอนุกรมหรือพิมพ์ ข้อมูลออกทางพอร์ตเพื่อแสดงผลที่จอคอมพิวเตอร์เมื่อพิมพ์เสร็จตัวเคอร์เซอร์จะรออยู่ที่ท้ายสิ่งที่ พิมพ์นั้น ๆ รูปแบบของฟังก์ชั่นเป็นดังนี้

### Serial.print(val); Serial.print(val, format);

6. ฟังก์ชั่นส่งข้อมูลออกพอร์ต คล้ายกับฟังก์ชั่น Serial.print ต่างกันตรงที่เมื่อพิมพ์เสร็จตัว เคอร์เซอร์จะขึ้นมารอยังบรรทัดใหม่ ดังนั้นเมื่อสั่งพิมพ์ครั้งถัดไปข้อมูลที่ปรากฏจะอยู่ที่บรรทัดใหม่ แทนที่จะต่อท้ายเหมือนกับฟังก์ชั่น Serial.print รูปแบบของฟังก์ชั่นเป็นดังนี้

Serial.println(val); Serial.println(val, format);

7. ฟังก์ชั่นอ่านสัญญาณแอนาลอก เป็นฟังก์ชั่นที่อ่านสัญญาณแอนาลอกที่ปรากฏอยู่ที่ขา พอร์ต แอนาลอกที่ต้องการอ่านนั้น ๆ ค่าที่อ่านได้จะอยู่ในช่วง 0-1023 สำหรับแรงดันของสัญญาณ แอนาลอกที่ 0-5V ดังนั้น ต้องใช้ตัวแปรที่เป็น int สำหรับเก็บค่าที่อ่านได้ รูปแบบของฟังก์ชั่นเป็นดังนี้

analogRead(pin); pin: ขาพอร์ตแอนาลอกที่ต้องการอ่านค่าสัญญาณแอนาลอก [ที่มา:ครูประภาส สุวรรณเพชร,**เอกสารประกอบการอบรม เรียนรู้และลองเล่น Arduino เบื้องต้น** (ฉบับปรับปรุงครั้งที่ 1) ,หน้าที่ 114-116.]

|        | สาขาวิชา | อิเล็กทรอนิกส์                   | 9                       |         |
|--------|----------|----------------------------------|-------------------------|---------|
|        | ชื่อวิชา | ไมโครคอนโทรลเลอร์                | เบงานการทดลองท <i>ั</i> |         |
|        | รหัสวิชา | 20105-2105                       |                         | หน้าที่ |
| ECHNIC | ชื่องาน  | งานโปรแกรมการวัดแสงสว่างด้วย LDR |                         | 49      |

ลำดับขั้นการทดลอง

**ตอนที่ 1** โปรแกรมอ่านค่าจาก LDR

แนวคิดการเรียนรู้ คือ เขียนโปรแกรมอ่านค่าจาก LDR แสดงผลค่าที่อ่านได้ที่จอคอมพิวเตอร์ ผ่านทางพอร์ตอนุกรมโดยมีขั้นตอนดังนี้

 ประกอบวงจรการอ่านค่าจาก LDR แสดงผลบนจอคอมพิวเตอร์ผ่านทางพอร์ตอนุกรมโดยใช้บอร ด Arduino UNO R3 ดังรูปที่ 7.3

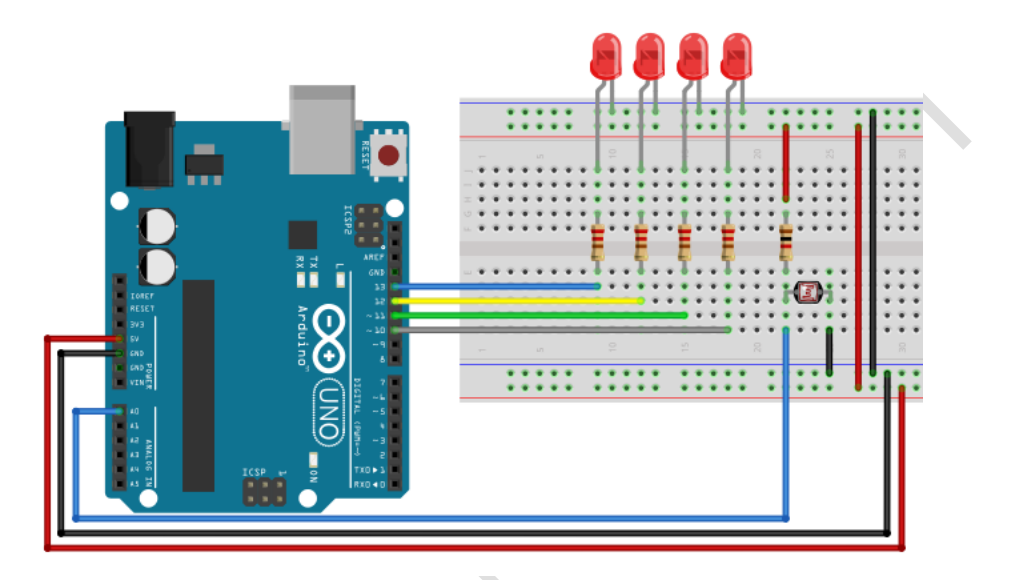

รูปที่ 7.3 แสดงการต่อวงจรอ่านค่าจาก LDR

2. เปิดโปรแกรม Arduino IDE จากนั้นพิมพ์โค้ดโปรแกรมอ่านค่าจาก LDR แสดงผลค่าที่อ่านได้ที่ จอคอมพิวเตอร์ผ่านทางพอร์ตอนุกรมตามรูปที่ 7.4 ดังต่อไปนี้

|                        | Lab7-1 §                                            |
|------------------------|-----------------------------------------------------|
|                        | 1 #define LDR_INPUTPIN A0                           |
| STAPT                  | 2 void setup()                                      |
| SIARI                  | 3 {                                                 |
|                        | <pre>4 Serial.begin(9600);</pre>                    |
| กำหนดค่าเริ่มต้นต่าง ๆ | 5 }                                                 |
|                        | 6 void loop()                                       |
|                        | 7 {                                                 |
| อานคาจาก LDR           | <pre>8 int ADCvalue=analogRead(LDR_INPUTPIN);</pre> |
| <b>\</b>               | 9 Serial.print("Analog value from LDR is : ")       |
| แสดงผล                 | <pre>10 Serial.println(ADCvalue);</pre>             |
| 8861FI 4F461           | 11 delay(1000);                                     |
|                        | 12 }                                                |
| (ก) ผังงาน             | (ข) โค้ดโปรแกรม                                     |

รูปที่ 7.4 แสดงโปรแกรมการอ่านค่าจาก LDR

|                 |                  | สาขาวิชา                       | อิเล็กทรอนิกส์                         | 0                     | đ         |
|-----------------|------------------|--------------------------------|----------------------------------------|-----------------------|-----------|
| AL BUINDURPHE   | ชื่อวิชา         | ไมโครคอนโทรลเลอร์              | — เบงานการทด                           | เลองที่ 7             |           |
| PART OF         |                  | รหัสวิชา                       | 20105-2105                             |                       | หน้าที่   |
|                 | CHNICAL          | ชื่องาน                        | งานโปรแกรมการวัดแสงสว่างด้วย LDR       |                       | 50        |
| 3. <sup>°</sup> | บันทึกไฟส        | ล์โค้ด ชื่อ Lak                | 07-1                                   |                       |           |
| 1. <sup>.</sup> | ทำการ Co         | ompile โค้ด                    | Lab7-1                                 |                       |           |
| 5.              | ชื่อมต่อส        | าย USB กับ                     | บอร์ด Arduino Uno R3                   |                       |           |
| 5.              | Upload           | โปรแกรม La                     | b7-1 ลงบอรด Arduino UNO R3             |                       |           |
| 7. 1            | สังเกตวงจ        | ารการทำงานเ                    | และบันทึกผลการทดลอง                    |                       |           |
|                 |                  |                                |                                        |                       |           |
|                 |                  |                                |                                        |                       |           |
|                 |                  |                                |                                        | ·····                 |           |
| 3.              | คำถามท้า         | ยการทดลอง                      | ตอนที่ 1 จากโค้ดโปรแกรม Lab7-1 จงตอ    | บบคำถามต่อไปนี้       |           |
| 1               | 8.1. บร          | รทัดที่ 1 ทำห                  | เข้าที                                 |                       |           |
|                 | <b>8.2.</b> ປີສ  | รทัดที่ 4 ทำห                  | เน็าที<br>ขล่                          |                       |           |
|                 | 8.3. ปรั         | รทดท 8 ทาห<br>- รัจสี่ 10 เรือ | เนาท                                   |                       |           |
|                 | <b>5.4.</b> Ui   | JAIAIAI TO ALI                 | ицти                                   |                       |           |
| ສລາມ            | <b>ที่ 2</b> โปร | แกรบควบคบ                      | เการติด ดับ I FD 1 ตัว ด้วย I DR       |                       |           |
|                 | แนวศี            | ัดการเรียนร <u>้</u>           | คือ การเขียนโปรแกรมควบคมการติดดับ      | LED จำนวน 1 ตัวด้ว    | อยแสงสว่า |
| ที่อ่า          | นค่าจาก          | LDR                            | q                                      |                       |           |
| 9. <sup>°</sup> | พิมพ์โค้ดโ       | ปรแกรมควบ                      | คุมการติด ดับ LED 1 ตัว ด้วย LDR ตามรู | รูปที่7.5 ดังต่อไปนี้ |           |
|                 |                  |                                |                                        | •                     |           |
|                 |                  |                                | START                                  |                       |           |
|                 |                  |                                | ♦ ถ้าหบดอ่าเริ่มต้บต่าง ๆ              |                       |           |
|                 |                  |                                |                                        |                       |           |
|                 |                  |                                | อ่านค่าจาก LDR                         |                       |           |
|                 |                  |                                |                                        |                       |           |
|                 |                  |                                | แสดงคำที่อ่านได้<br>L 🛥                |                       |           |
|                 |                  | V                              | จริง เทื่อ                             |                       |           |
|                 |                  |                                | ค่าสูงกว่าที่ก้าหนด?                   |                       |           |

(ก) ผังงาน

สั่งให้ LED ติด

สั่งให้ LED ดับ

|                         | สาขาวิชา                                      | อิเล็กทรอนิกส์                                   | 9                      |                                                                                      |  |  |  |
|-------------------------|-----------------------------------------------|--------------------------------------------------|------------------------|--------------------------------------------------------------------------------------|--|--|--|
|                         | ชื่อวิชา                                      | ไมโครคอนโทรลเลอร์                                | เปลานการทด             | เลองท (                                                                              |  |  |  |
|                         | รหัสวิชา                                      | 20105-2105                                       |                        | หน้าที่                                                                              |  |  |  |
| <b><i>VECHNICAL</i></b> | ชื่องาน                                       | งานโปรแกรมการวัดแสงสว่างด้วย LDR                 |                        | 51                                                                                   |  |  |  |
| La                      | b7-2§                                         |                                                  |                        |                                                                                      |  |  |  |
| 1                       | #define                                       | LDR_INPUTPIN A0                                  |                        |                                                                                      |  |  |  |
| 2                       | #define                                       | LED 2                                            |                        |                                                                                      |  |  |  |
| 3                       | 3 void setup()                                |                                                  |                        |                                                                                      |  |  |  |
| 4                       | {                                             |                                                  |                        |                                                                                      |  |  |  |
| 5                       | pinMod                                        | le (LED, OUTPUT);                                |                        |                                                                                      |  |  |  |
| 6                       | Serial                                        | .begin(9600);                                    |                        |                                                                                      |  |  |  |
| 7                       | }                                             |                                                  |                        |                                                                                      |  |  |  |
| 8                       | voia 100                                      | 9 P ( )                                          |                        |                                                                                      |  |  |  |
| 10                      | i<br>int AI                                   | OCvalue=analogRead(LDR_INPU                      | (NTQT                  |                                                                                      |  |  |  |
| 11                      | Serial                                        | .print ("Analog value from 1                     | LDR is : ")            | ;                                                                                    |  |  |  |
| 12                      | Serial                                        | .println(ADCvalue);                              |                        |                                                                                      |  |  |  |
| 13                      | 13 digitalWrite(LED, ADCvalue>512? HIGH:LOW): |                                                  |                        |                                                                                      |  |  |  |
| 14                      | delay                                         | (1000);                                          |                        |                                                                                      |  |  |  |
| 15                      | }                                             |                                                  |                        |                                                                                      |  |  |  |
|                         | (ข) โค้                                       | เดโปรแกรมควบคมการติด ดับ LED 1 ตัว ด้ว           | ย LDR                  |                                                                                      |  |  |  |
| 5                       | ปที่ 7.5 แสด                                  | งการเขียนโปรแกรมควบคมการติด ดับ I FD             | 1 ตัว ด้วย I DR        |                                                                                      |  |  |  |
| 10 บับทึกไฟล            | า<br>ล์โค้ด ชื่อ Lab                          | 57-2                                             |                        |                                                                                      |  |  |  |
| <b>11</b> พำการ C       | ompile โค้ด                                   | $l_{ab}7_{-2}$                                   |                        |                                                                                      |  |  |  |
| 12 เชื่อบต่อส           | าย LISR กับ                                   | Labr-2<br>Natio Arduino Lino B3                  |                        |                                                                                      |  |  |  |
| 12. Unload              | โปรมกรุย I ป                                  |                                                  |                        |                                                                                      |  |  |  |
| 15. Upiloau             |                                               |                                                  |                        |                                                                                      |  |  |  |
| 14. ଶଏଜାଡା 1ଏବ          | וגויארוינני                                   | หตะ บนพมาผสมาวพิทิสยุง                           |                        |                                                                                      |  |  |  |
|                         |                                               |                                                  |                        |                                                                                      |  |  |  |
|                         |                                               |                                                  |                        |                                                                                      |  |  |  |
|                         |                                               |                                                  | ¥                      |                                                                                      |  |  |  |
| 15. คำถามท้า            | ยการทดลอง                                     | ตอนที่ 2 จากโค้ดโปรแกรม Lab7-2 จงตอบค่           | ำถามต่อไปนี            |                                                                                      |  |  |  |
| <b>15.1.</b> ປຈ         | รทัดที่ 1,2 ทำ                                | เหน้าที่                                         |                        |                                                                                      |  |  |  |
| <b>15.2.</b> ປຈ         | รทัดที่ 6 ทำห                                 | น้ำที่                                           |                        |                                                                                      |  |  |  |
| <b>15.3.</b> ປຈ         | รทัดที่ 10 ทำ                                 | หน้าที่                                          |                        |                                                                                      |  |  |  |
| <b>15.4.</b> 115        | รทัดที่ 12 ทำ                                 | หน้าที่                                          |                        |                                                                                      |  |  |  |
| <u>155</u> บร           | รทัดที่ 13 ทำ                                 | หบ้าที่                                          |                        |                                                                                      |  |  |  |
| 1 <b>3.3.</b> Ud        | 5717171 TO 111                                |                                                  |                        |                                                                                      |  |  |  |
| ตลาเพื่ 2 . เวง         | เที้ยอยเหลยาย                                 |                                                  |                        |                                                                                      |  |  |  |
| אוע באאטא               | ง เพยาก เกา<br>เปลา ของการ                    | IAN DASTRACTION LED 4 MANAGERAL                  | ้สามารถติดหลือว        | 2<br>2<br>19<br>19<br>19<br>19<br>19<br>19<br>19<br>19<br>19<br>19<br>19<br>19<br>19 |  |  |  |
| เขยน                    | ะคุา<br>เกวทุเวทูฝูวูเ                        | าแทบเป็นการการการการการการการการการการการการการก | าสามาวเเตตหวอด<br>- ส้ | เบทงหมุต                                                                             |  |  |  |
| ในชวงอุณหภูร์           | มทสามารถทด                                    | าลองโด โดยโชวงจรท 7.3 โดยมิเงื่อนไขดังนี้ด้      | งน                     |                                                                                      |  |  |  |

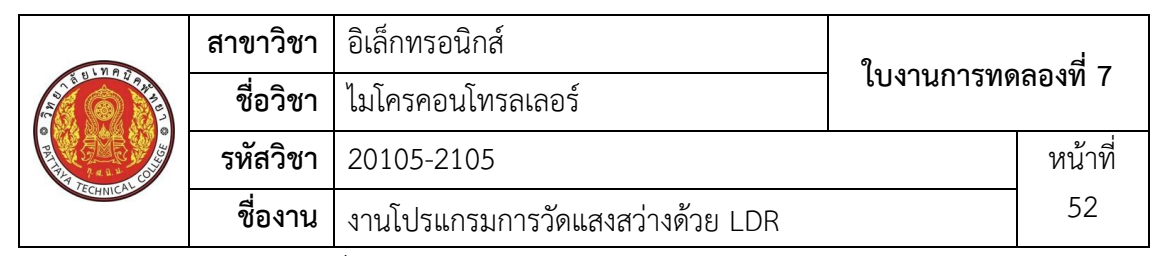

#### 16. จงเขียนผังงานจากงานที่มอบหมาย

17. พิมพ์โค้ดโปรแกรมตามผังงานในข้อที่ 16 18. บันทึกไฟล์โค้ด ชื่อ Lab7-3 19. ทำการ Compile โค้ด Lab7-3 20. เชื่อมต่อสาย USB กับ บอร์ด Arduino Uno R3 21. Upload โปรแกรม Lab7-3 ลงบอรด Arduino UNO R3 22. สังเกตวงจรการทำงานและบันทึกผลการทดลอง ..... . . . . . . . . . . . . . . . . . 23. สรุปผลการทดลอง ..... .....